## I 🚥 🏯 🛛 University of Illinois System

## Salaries and Wages: Populating the Service Activity Rate Template

Calculate and project the salaries and wages that can be included in the Service Activity. Also calculate an external rate.

| Step | Task                                                                                                    |
|------|----------------------------------------------------------------------------------------------------|
| 1.   | You should already have run the Webi report to determine the Salaries and Wages.<br><b>NOTE:</b> See the Salaries and Wages: Running the Webi Report job aid for assistance.                                                                                                    |
| 2.   | Open the saved Salaries and Wages with UIN file in Excel.                                                                                                    |
| 3.   | Click on the <b>Salaries Detail</b> tab and copy all the data under the Salaries & Wages Detail heading (include headers and total rows)                                                                                                    |
| 4.   | Open the <b>Service Activity Rate Calculation Template</b> or open a previously saved version if adding data to an existing rate calculation Excel file.                                                                                                    |
| 5.   | Click on the Salary and Wages Detail tab.                                                                                                    |
| 6.   | Paste the data under the Salaries and Wages Detail Heading                                                                                                    |
| 7.   | In the Salaries and Wages with UIN file, click on the Salaries Summary by UIN tab.<br>Note: the Summary by Account tab is for reference only and not used in the Service Activity Rate Template.                                                                                                    |
| 8.   | Copy cells for each Employee's Name, Position Title, Employee UIN, and 3E Fund Expense Amount.                                                                                                    |
| 9.   | Click on the Salaries and Wages tab.                                                                                                    |
| 10.  | Under the <b>3E Fund</b> header, paste data starting in the <b>Personnel Name</b> column to populate columns for <b>Personnel Name</b> , <b>Title</b> , <b>UIN</b> , and <b>FYxx 3E Salary Expenses</b> .<br><b>NOTE:</b> Add rows if necessary. Drag and drop the formulas present in the <b>Projected</b><br><b>Salary</b> , <b>Projected 3E Salaries to include in Internal Rate</b> , and <b>Total Allocated</b><br>columns after adding rows. Update FYxx heading to appropriate FY. |
| 11.  | Each line should have a different name and salary amount. Add together amounts for<br>the same employee if applicable. (This applies for any employees listed under the State<br>Fund section as well.)                                                                                                    |
| 12.  | Delete any blank or unnecessary rows.                                                                                                    |
| 13.  | Replace the titles <b>Rate #1, Rate #2</b> , etc., to something more descriptive. For example, Microscope Rate, X-Ray Rate, Truck Rate, etc. You may add or delete rate columns as necessary.                                                                                                    |

## I 🚥 🏯 🛛 University of Illinois System

| Step | Task                                                                                                    |
|------|----------------------------------------------------------------------------------------------------|
| 14.  | For the 3E Fund section, you will need to fill out or update the remaining columns,<br>including: <b>Annual Salary</b> , <b>Projected Percentage Increase</b> , <b>Percentage of FTE on</b><br><b>Service</b> , and the various <b>Rate</b> columns on the <b>Salaries and Wages</b> tab as you<br>proceed in your rate calculation utilizing data from Banner and/or your department.                                           |
|      | <b>NOTE:</b> The <b>Projected Salary Increase, Projected 3E Salaries to Include in</b><br><b>Internal Rate</b> and <b>Total Allocated</b> columns will populate automatically based on the formulas.                                                                                                    |
| 15.  | For the State Fund section, you will need to fill out all columns, including: <b>Personnel</b><br><b>Name</b> , <b>Title</b> , <b>UIN</b> , <b>Annual Salary</b> , <b>Projected Percentage Increase</b> , <b>Percentage of</b><br><b>FTE on Service</b> , and the various <b>Rate</b> columns on the <b>Salaries and Wages</b> tab as you<br>proceed in your rate calculation utilizing data from Banner and/or your department. |
|      | <b>Rate</b> and <b>Total Allocated</b> columns will populate automatically based on the formula.                                                                                                    |
| 16.  | Click the <b>Save</b> button if adding data to an existing Service Activity Rate Calculation template.                                                                                                    |
|      | <b>NOTE:</b> If creating a new template, click the <b>File</b> button, Select <b>Save As</b> , locate a place to save, name your Service Activity Rate Calculation template, and then click the <b>Save</b> button.                                                                                                    |